## **Using dialog boxes and objects**

- Chapter 3 Creating a dialog box
  - pp. 37-50
  - Exercise 3
- Chapter 4 **Programming with objects** 
  - -pp. 51-64
  - Exercises 4A& 4B

• Using controls to build a form

- One of the things that makes **graphical user interfaces** (GUIs) so popular is how **easy** they are to use
  - With good design, it becomes quite natural for the user to interact with the software
- ArcGIS is a great **example** of this: Users spend a lot of time working with ArcGIS' GUI through the use of their mouse, with some occasional use of the keyboard
- Menus, commands, buttons, and tools call up ArcGIS' capabilities; we make use of **dialog boxes** to input information
  - As simple as a MsgBox, or as complex as ... custom dialog boxes

- If we are going to build **custom functionality** for ArcGIS, sometimes it makes sense to build **custom interfaces** too
  - An example: The ArcView Transect Classification
     System (ArcTrCS), a piece of software designed to help users collect land-use landcover information by placing transects on a digital orthophotograph, and then slice them up into segments that correspond to the extent of different LULCs below the transect:

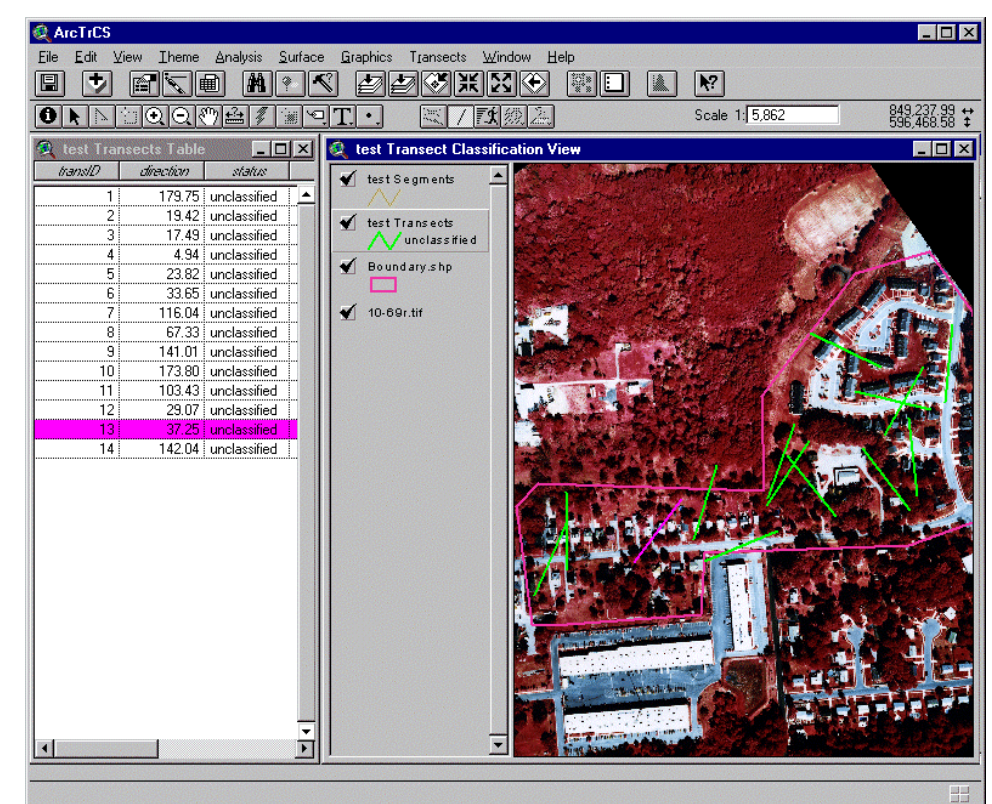

Tenenbaum, D.E., Cadenasso, M.L., Band, L.E., and S.T.A. Pickett. 2006. Using Transects to Sample Digital Orthophotography of Urbanizing Catchments to Provide Landscape Position Descriptions. *GIScience and Remote Sensing*, 43(4):323-351.

 Segment Action dialog: Once a user has chosen a transect to edit, this dialog with five buttons pops up, allowing the user to choose what

they want to do

Depending on the state of the transect and if a segment is selected, some options are available and some are not

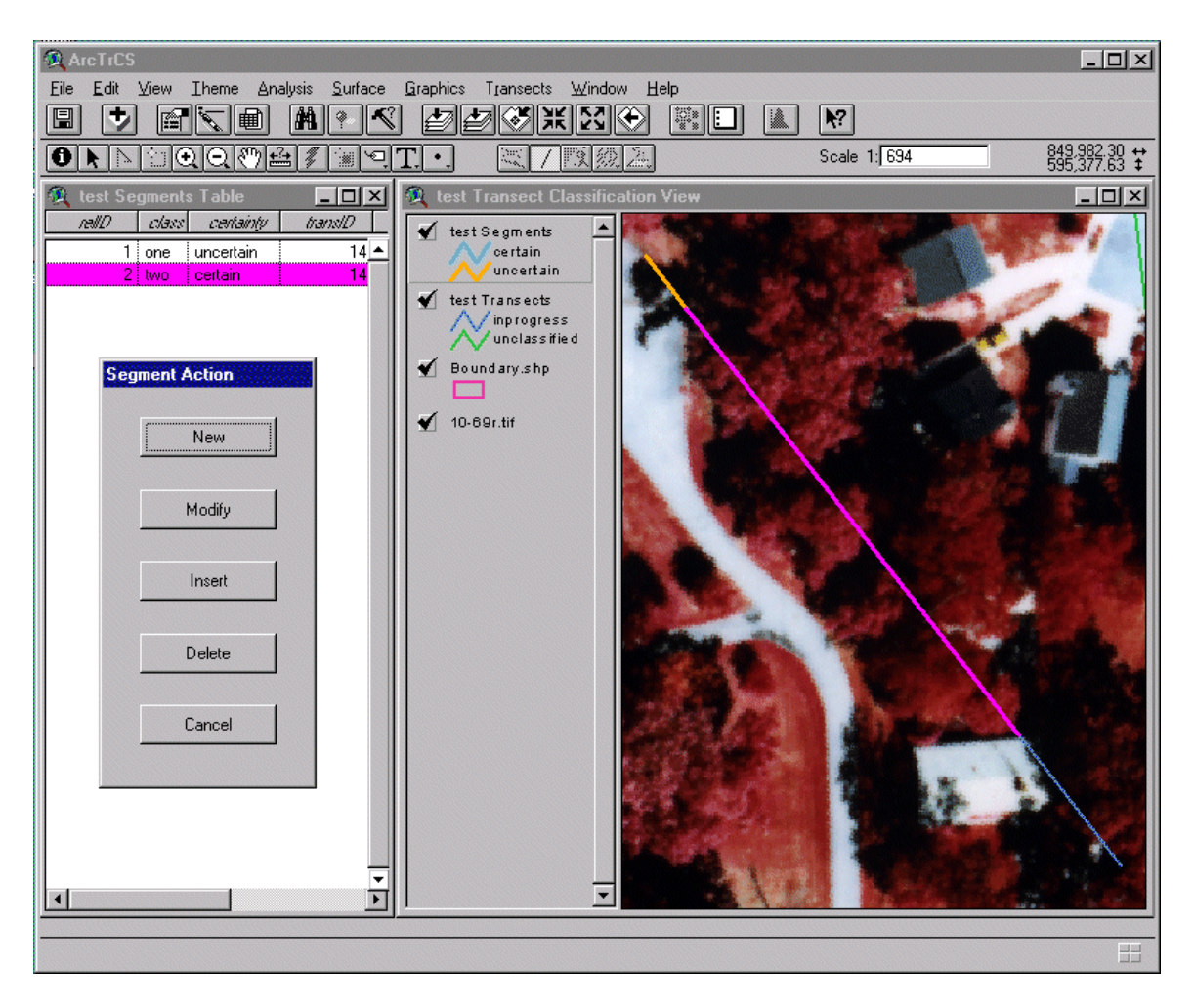

**Segment Classify** and slider dialogs: Once a user has chosen a segment to edit, these two dialogs pop up (one with a **slider**, two radio buttons, and a button, the other with two sets of five radio buttons), allowing the user to set the spatial extent and attributes of the segment

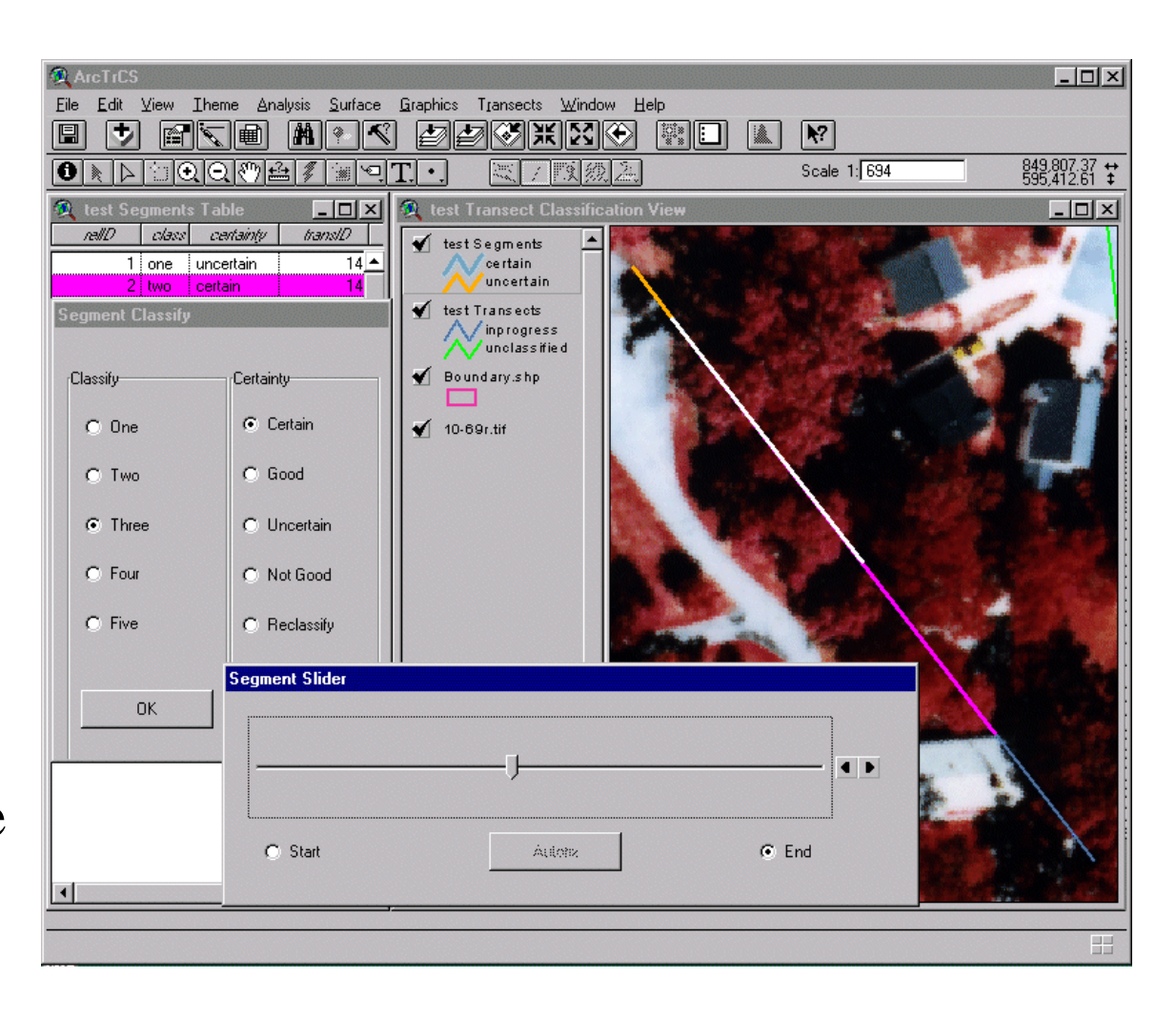

## Using controls to build a form

- You can **build dialog boxes** to suit **whatever purpose** you have in mind, and add **whatever controls** are needed
- In VBA, these are referred to as **Forms**, or **UserForms**
- Within the Visual Basic Editor, we can craft a Form by dragging and dropping controls onto it
  - Choose from elements/controls such as Labels, Textboxes, ComboBoxes, Listboxes, Checkboxes, OptionButtons, ToggleButtons, CommandButtons, Images, and Frames
- Each and every element/control you add to your Form has **many properties** 
  - You can set their initial values in the Editor, and control their state later through VBA code

## Using controls to build a form

- Once you build the skeleton/appearance of a Form in the Editor, you need to **write code to make it do things** once a user clicks on controls (or performs some other action)
- This is organized into events and event procedures:
  - An event occurs when a user does something (performs an action), e.g. a user clicks on a button: Associated with that button's click event is a number of lines of code that performs some action
  - We refer to the code associated with a given user action as an event procedure, i.e. when a user clicks on a CommandButton, then the CommandButton's click event procedure runs

## **Chapter 4 – Programming with objects**

- Programming with methods
- Getting and setting an object's properties

# **Chapter 4 – Programming with objects**

#### **Recall some of our important OOP terminology:**

- Object Anything that can be 'seen' or 'touched' in the software programming environment . Objects have attributes (properties) and behaviors (methods)
- Properties Attributes are characteristics that describe objects

– e.g. Text.Font = Arial

- Methods (behaviors) An object's methods are operations that either the object can perform or that can be performed upon the object,
  - e.g. *Table*.*AddRecord*

## **Chapter 4 – Programming with objects**

- We work with objects by **setting their properties**, and **calling their methods**, using the **"object dot property"** syntax:
  - Object.Property
  - This is also known as **reverse Polish notation**
- We can think of properties a little like variables, in that they describe an object, and we can both get (find out their current value) and set (change their value to something else) them → Properties as adjectives, that describe the object
- We can think of methods as things that objects can do
  → Methods as verbs, that make the object do something

## **Programming with methods**

- The textbook gives a series of examples with a spaceship, which boil down to *Object.Method*, where the object is the spaceship, and method is something we expect it could do (*Atlantis.WarpSpeed, Atlantis.Shields Down* etc.). Two key things to notice:
  - The methods in the fictitious example need to be things that the object can do. In real VBA code, the methods must be defined for an object of that type
  - 2. Some methods have **arguments**, which **specify how** to perform the method (*Atlantis.Shields Down*), and even multiple arguments, **separated by commas** (*Atlantis.BeamUp Andrew*, *Thad*, *Michael*)

## Getting and setting an object's properties

- In the Chapter 3 exercise, we will work with the properties of the controls we create, and set them initially through the Editor interface, where we can see all the properties of each control
- For example, here's a Form with an InputBox that will convert a value from Celsius degrees to Fahrenheit degrees:

| Normal.mxt - FrmC2FCaculation (UserForn                                                                        | 1)                    |                              |     |
|----------------------------------------------------------------------------------------------------|-----------------------|------------------------------|-----|
|                                                                                                    | Properties - FrmC2    | FCaculation                  | E   |
| Celsius TO Fahrenheit 🛛 🗙                                                                                      | FrmC2FCaculation U    | serForm                      | -   |
|                                                                                                    | Alphabetic Categoria  | zed                          |     |
| Celsius:                                                                                                    | (Name)                | FrmC2FCaculation             | ~   |
|                                                                                                    | BackColor             | &H8000000F&                  |     |
|                                                                                                    | BorderColor           | &H80000012&                  |     |
| la de la companya de la companya de la companya de la companya de la companya de la companya de la companya de | BorderStyle           | 0 - fmBorderStyleNone        |     |
| lenen en en en en en en en en en en en en                                                                      | Caption               | Celsius TO Fahrenheit        |     |
|                                                                                                    | Cycle                 | 0 - fmCycleAllForms          |     |
|                                                                                                    | DrawBuffer            | 32000                        |     |
| Apply                                                                                                    | Enabled               | True                         |     |
|                                                                                                    | Font                  | Tahoma                       |     |
|                                                                                                    | ForeColor             | 8H008080FF&                  |     |
|                                                                                                    | Height                | 144                          |     |
|                                                                                                    | HelpContextID         | 0                            |     |
|                                                                                                    | KeepScrollBarsVisible | 3 - fmScrollBarsBoth         |     |
|                                                                                                    | Left                  | 0                            |     |
|                                                                                                    | MouseIcon             | (None)                       |     |
|                                                                                                    | MousePointer          | 0 - fmMousePointerDefault    |     |
|                                                                                                    | Picture               | (None)                       |     |
|                                                                                                    | PictureAlignment      | 2 - fmPictureAlignmentCenter |     |
|                                                                                                    | PictureSizeMode       | 0 - fmPictureSizeModeClip    |     |
|                                                                                                    | PictureTiling         | False                        |     |
|                                                                                                    | RightToLeft           | False                        |     |
|                                                                                                    | ScrollBars            | 0 - fmScrollBarsNone         |     |
|                                                                                                    | ScrollHeight          | 0                            |     |
|                                                                                                    | ScrollLeft            | 0                            |     |
|                                                                                                    | ScrollTop             | 0                            |     |
|                                                                                                    | ScrollWidth           | 0                            |     |
|                                                                                                    | ShowModal             | True                         |     |
|                                                                                                    | SpecialEffect         | 0 - fmSpecialEffectFlat      |     |
|                                                                                                    | StartUpPosition       | 1 - CenterOwner              |     |
|                                                                                                    | Тад                   |                              |     |
|                                                                                                    | Тор                   | 0                            |     |
| · · · · · · · · · · · · · · · · · · ·                                                                          | WhatsThisButton       | False                        |     |
|                                                                                                    | WhatsThisHelp         | False                        | -   |
| · · · · · · · · · · · · · · · · · · ·                                                                          | Width                 | 192                          |     |
|                                                                                                    | 7                     | 100                          | - 1 |

# Getting and setting an object's properties

- More important is **getting and setting properties** while our **code is running**
- To **get** a property: *variable* = *object.property*
- To **set** a property: *object.property* = *variable* 
  - Here, again, is the temperature converter Form example:

| Private Sub cmdApply_Click()                          |
|-------------------------------------------------------|
| <pre>strFTemp = (txtCelsius.Text * 9 / 5 ) + 32</pre> |
| lblF.Caption = "Farenheit:" & strFTemp                |
| End Sub                                               |

| Celsius TO Fahrenheit |    |  |  |  |
|-----------------------|----|--|--|--|
| Celsius:              | 34 |  |  |  |
| Fahrenheit:93.        |    |  |  |  |
| Apply                 |    |  |  |  |

## **Next Topic:**

#### Control of flow and modularization

David Tenenbaum - EEOS 472 - UMass Boston